Av. Prof. Mário Rubens Guimarães Montenegro, s/n - Unesp Campus de Botucatu | CEP: 18618-687 - Botucatu - São Paulo - Brasil | Tel.: (14) 3811-6004 - (14) 3811-6000

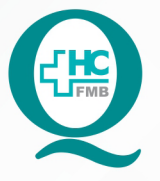

# PROCEDIMENTO OPERACIONAL PADRÃO DO NÚCLEO DE ATENDIMENTO AO PACIENTE - NAPAC LAUDOS MÉDICOS - LM

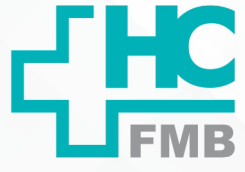

:

POP NAPAC LM 011 REALIZAR A ASSINATURA DIGITAL

POP NAPAC LM 011 - PÁG.: 1/5 EMISSÃO: 03/03/2021 **REVISÃO N°** 

#### **OBJETIVO:** 1

Realizar a assinatura digital.

#### **ABRANGÊNCIA:** 2.

Equipe do Núcleo de Atendimento ao Paciente (Laudos Médicos).

#### 3. **MATERIAL E RECURSOS NECESSÁRIOS:**

Computador com o programa de assinatura instalado e assinatura cadastrada.

#### **PROCEDIMENTOS:** 4.

Abrir o documento que vai ser assinado;

#### 4.2. Clicar em ferramentas;

| 🔊 Retirada Corpo Estranho da Coluna.po                                              | lf - Adobe Acrobat Reader DC                       |                                               |               | _         |                                 |                          | -          |
|-------------------------------------------------------------------------------------|----------------------------------------------------|-----------------------------------------------|---------------|-----------|---------------------------------|--------------------------|------------|
| Arguivo <u>E</u> ditar <u>V</u> isualizar Ja <u>n</u> ela A                         | juda                                               |                                               |               |           |                                 |                          |            |
| Início Ferramentas                                                                  | Retirada Corpo Estr 🗙                              |                                               |               |           |                                 |                          |            |
| 🖺 🕈 🖶 🖾 🔍                                                                           |                                                    | ۲                                             | ↓ 1 (1 de 1)  | 🕭 🖌       | $\Theta \oplus$                 | 138% - 😽                 | - <b>-</b> |
|                                                                                     | HOSP. DAS CL<br>Sistema de Cer<br>Ficha de Cirurgi | IN. DE BOT<br>htro Cirúrgico<br>ia Descritiva | De Obstétrico | ODUCAO)   |                                 |                          | Er         |
|                                                                                     |                                                    | F                                             | icha de Ci    | rurgia De | scritiva                        |                          |            |
| Diretor Clínico :                                                                   |                                                    |                                               |               |           |                                 |                          |            |
| 3. Selecionar certi                                                                 | ficados;                                           | _                                             | 1             |           | _                               |                          |            |
| Arguivo Editar Visualizar Jagela<br>Inicio Ferramentas<br>Q Ferramentas de pesquisa | Ajuda<br>Retirada Corpo Estr                       |                                               |               |           |                                 |                          |            |
| Ę                                                                                   | <u> a</u>                                          |                                               |               | <b>L</b>  |                                 | <u>(</u> ↑               |            |
| Comentário                                                                          | Preencher e assinar<br>Abrir 🔹                     | Editar PDF<br>Abrir 💌                         | Exportar PDF  | Criar PDF | Combinar arquivo<br>Adicionar 🔹 | os Compartilh<br>Abrir 💌 |            |
|                                                                                     |                                                    |                                               |               |           |                                 |                          |            |

### 4.3

Av. Prof. Mário Rubens Guimarães Montenegro, s/n - Unesp Campus de Botucatu | CEP: 18618-687 - Botucatu - São Paulo - Brasil | Tel.: (14) 3811-6004 - (14) 3811-6000

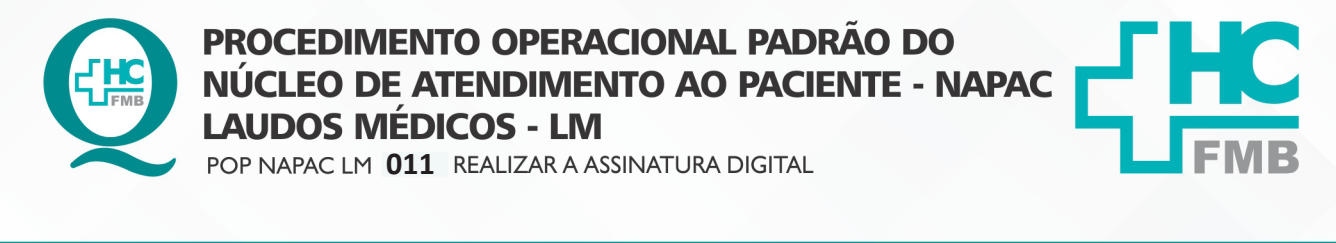

POP NAPAC LM **011** - PÁG.: **2/5** EMISSÃO: **03/03/2021** REVISÃO N° :

#### 4.4. Selecionar Assinar Digitalmente;

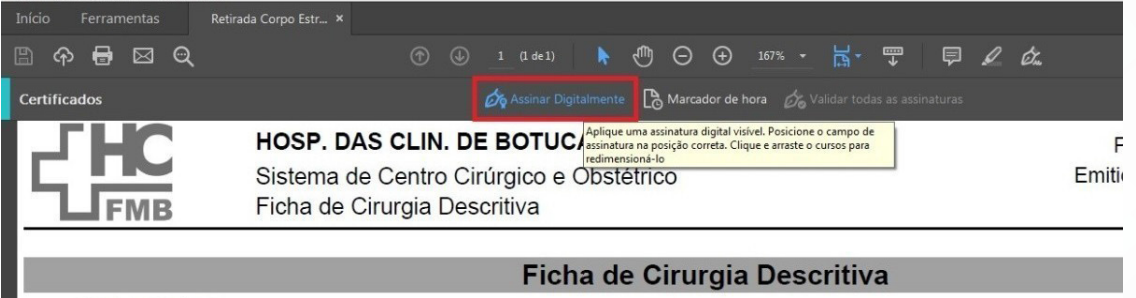

Diretor Clínico :

### 4.5. Selecionar a área para assinar;

| Retirada Corpo Estranho da Coluna.po                      | if - Adobe Acrobat Reader DC                                               |              |                  |
|-----------------------------------------------------------|----------------------------------------------------------------------------|--------------|------------------|
| quivo <u>E</u> ditar <u>V</u> isualizar Ja <u>n</u> ela A | juda                                                                       |              |                  |
|                                                           | Retirada Corpo Estr ×                                                      |              | ⑦ Faze           |
| 🖹 ሱ 🖶 🖂 Q                                                 | ⑦ ④ 1 (1 de 1) ト ℗ ⊙ 10% · \ \ \ \ \ \ \ \ \ \ \ \ \                       |              | 년) Comp          |
| Certificados                                              | 🔗 Assinar Digitalmente 🛛 👌 Marcador de hora 🖉 Validar todas as assinaturas |              | (                |
| JHC                                                       | HOSP. DAS CLIN. DE BOTUCATU (PRODUCAO)                                     | Página:      | 1 / 1            |
|                                                           | Sistema de Centro Cirúrgico e Obstétrico                                   | Emitido por: | ACESSOPRD        |
| FMB                                                       | Ficha de Cirurgia Descritiva                                               | Em:          | 12/09/2019 09:15 |
|                                                           |                                                                            |              |                  |

Ficha de Cirurgia Descritiva

4.6. Selecionar a assinatura e clicar em continuar;

| scolha a ID digital que você deseja | Atualizar                                     |                                                 |  |  |
|-------------------------------------|-----------------------------------------------|-------------------------------------------------|--|--|
|                                     | ıuivo de ID digital)<br>Expira em: 2030.08.25 | Exibir detalhes                                 |  |  |
|                                     | ıivo de ID digit<br>, Expira em: 2030         | iivo de ID digital)<br>), Expira em: 2030.08.25 |  |  |
|                                     |                                               | Exibir detalhes                                 |  |  |
|                                     | o de ID digital)<br>Expira em: 2030.08.25     | Exibir detalhes                                 |  |  |
|                                     |                                               |                                                 |  |  |
| (                                   | Configurar nova ID digital Car                | icelar Continua                                 |  |  |

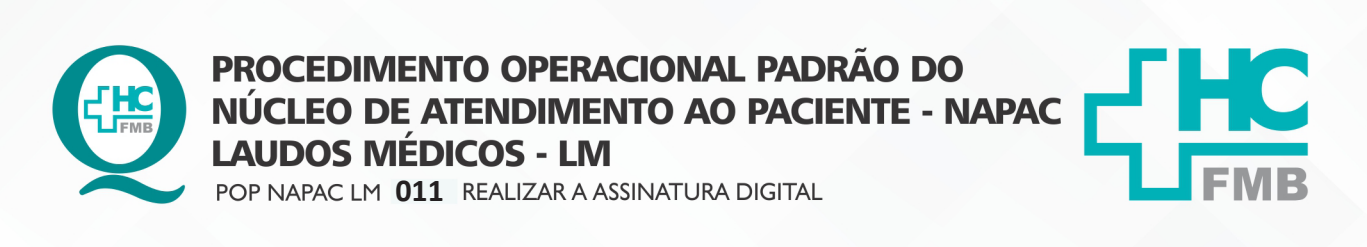

HOSPITAL DAS CLÍNICAS DA FACULDADE DE MEDICINA DE BOTUCATU - UNESP Av. Prof. Mário Rubens Guimarães Montenegro, s/n - Unesp Campus de Botucatu | CEP: 18618-687 - Botucatu - São Paulo - Brasil | Tel.: (14) 3811-6004 - (14) 3811-6000

POP NAPAC LM **011** - PÁG.: **3/5** EMISSÃO: **03/03/2021** REVISÃO N° :

- 4.7. Selecionar "bloquear o documento";
- 4.8. Inserir a senha e Assinar;

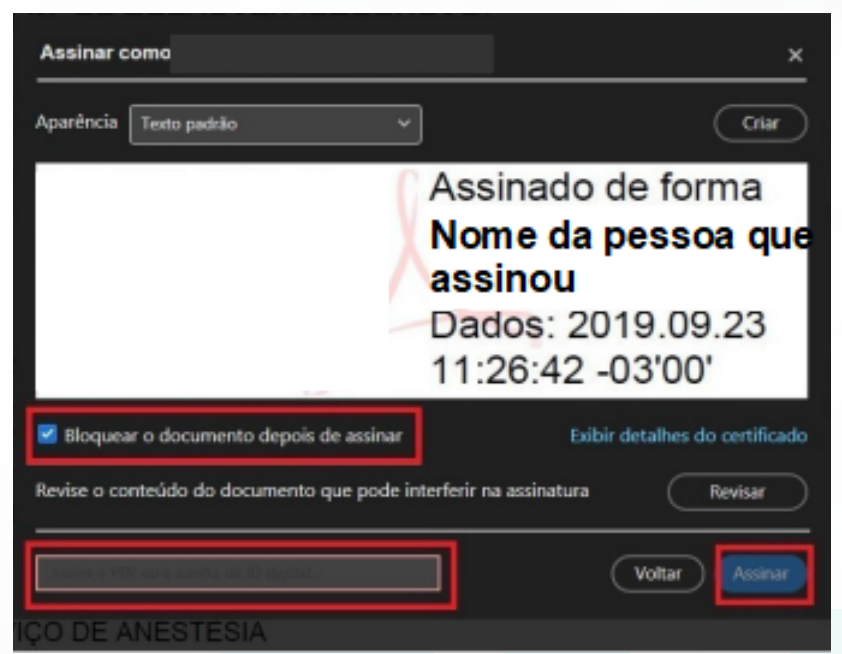

## 4.9. Selecionar a pasta criada para o paciente;

4.10. Selecionar a Subpasta;

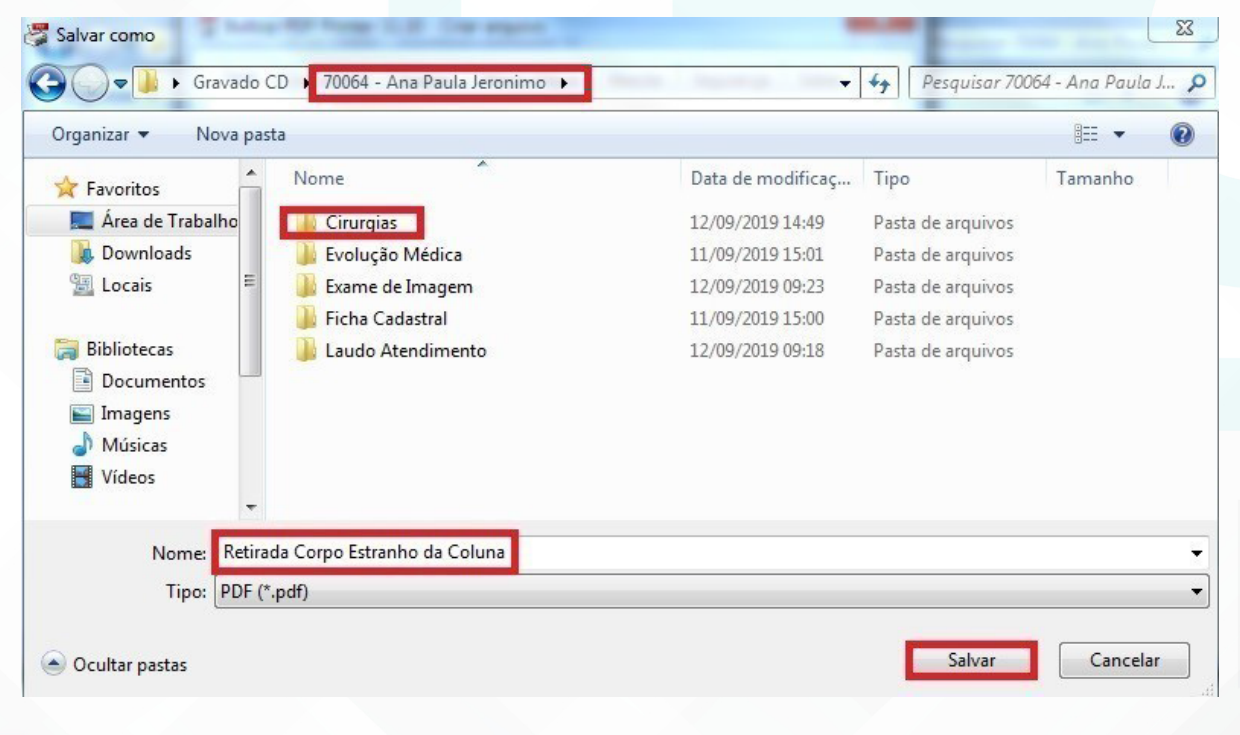

#### HOSPITAL DAS CLÍNICAS DA FACULDADE DE MEDICINA DE BOTUCATU - UNESP

Av. Prof. Mário Rubens Guimarães Montenegro, s/n - Unesp Campus de Botucatu | CEP: 18618-687 - Botucatu - São Paulo - Brasil | Tel.: (14) 3811-6004 - (14) 3811-6000

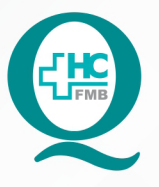

PROCEDIMENTO OPERACIONAL PADRÃO DO NÚCLEO DE ATENDIMENTO AO PACIENTE - NAPAC LAUDOS MÉDICOS - LM POP NAPAC LM 011 REALIZAR A ASSINATURA DIGITAL

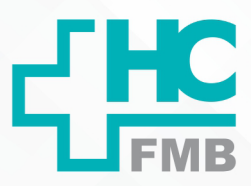

POP NAPAC LM **011** - PÁG.: **4/5** 

EMISSÃO: 03/03/2021

REVISÃO N°

:

4.11. Nomear o arquivo e Salvar.

## 5. RESPONSÁVEL PELA AUTORIA DO DOCUMENTO

• Luana Bassetto Martin

## 6. REFERÊNCIAS BIBLIOGRÁFICAS

• Não se aplica

#### HOSPITAL DAS CLÍNICAS DA FACULDADE DE MEDICINA DE BOTUCATU - UNESP

Av. Prof. Mário Rubens Guimarães Montenegro, s/n - Unesp Campus de Botucatu | CEP: 18618-687 - Botucatu - São Paulo - Brasil | Tel.: (14) 3811-6004 - (14) 3811-6000

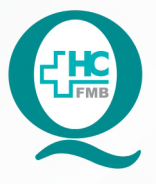

# PROCEDIMENTO OPERACIONAL PADRÃO DO NÚCLEO DE ATENDIMENTO AO PACIENTE - NAPAC LAUDOS MÉDICOS - LM

POP NAPAC LM **011** REALIZAR A ASSINATURA DIGITAL

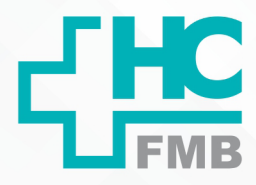

POP NAPAC LM 011 - PÁG.: 5/5

EMISSÃO: 03/03/2021

REVISÃO N°

:

### 7. TERMO DE AUTORIZAÇÃO DE DIVULGAÇÃO E APROVAÇÃO DE DOCUMENTO

HOSPITAL DAS CLÍNICAS FACULDADE DE MEDICINA DE BOTUCATU NÚCLEO DE GESTÃO DA QUALIDADE rfessor Mário Rubens Guimardes Montenegor, sin CEP 18814887 - Botucatu - São Paulo - Brasil Tel. (14) 3811-4218 / (14) 3811-4215 - E-mail gualidade.hcfmb@unesp.br TERMO DE AUTORIZAÇÃO DE DIVULGAÇÃO ELETRÔNICA E APROVAÇÃO DE DOCUMENTO 1. IDENTIFICAÇÃO DO DOCUMENTO 1.1.Título: NAPAC LM 011 – REALIZAR A ASSINATURA DIGITAL 1.2. Área Responsável: NÚCLEO DE ATENDIMENTO AO PACIENTE 1.3. Data da Elaboração: <u>03/03/2021</u> Total de páginas: <u>05</u> 1.4. Autorização de Divulgação Eletrônica do Documento e Consentimento de Exposição de dado pessoal (nome completo) durante a vigência do documento: Eu, como autor e/ou revisor do documento citado, aprovo e autorizo a divulgação eletrônica do mesmo: Nome: Luana Bassetto Martin Função: Diretora I Setor: Núcleo de Atendimento ao Paciente Enf" Me Luana Bassotto Martin Assinatura: OREN-SP Nº 434438 2. DECLARAÇÃO DE CIÊNCIA, APROVAÇÃO DE DOCUMENTO E CONSENTIMENTO DE EXPOSIÇÃO DO NOME COMPLETO (DURANTE O PERÍODO DE VIGÊNCIA DO DOCUMENTO): Declaro que estou ciente e aprovo o conteúdo do documento: NAPAC LM 011 - REALIZAR A ASSINATURA DIGITAL.

Também autorizo a exposição do meu nome completo.

 Data
 Assinatura:
 Entra Me latent Control (or entra Gal)

 Gerente NIR: Janaína Cristina Gelestino Santos

Elaboração: Ent<sup>er</sup> Juliana S. Oliveira, Tatiane Biazon Rossi Benvenutto, Aprovação Superintendência e Chefe de Gabinete do HC: Prof. Ad André Luis Balbi e Prof. Dr. José Carlos Trindade Filho.

Aprovação da Gerente de Relacionamento e Internação do HCFMB: Janaína Cristina Celestino Santos

Assessoria do Núcleo de Gestão de Qualidade: Juliana da Silva Oliveira, Cristiane Ravagnani Fortaleza, Tatiane Rossi Benvenutto e Thais de Oliveira